## **ECS Setup: Implementation - Text Repository**

## Introduction

As EvolveIP pushes more utilization of Text-to-Speech (TTS) technology over the traditional recording of contact Center prompts, Text Repository provides an even more dynamic ability to organization Administrators to define reoccurring phrases that can be utilized within Announce and Collect activities. Instead of having to define a specific TTS phrase in each occurrence of a interaction flow, Text Repository enables a single repository to add and modify your text-to-speech greetings for use in interaction flows. This eliminates the need to track down each phrase in ECS Setup and removes any typos that may have occurred.

**Example**: Many organizations will have a Call May Be Recorded (CMBR) prompt. These organizations may have different call handling requirements which require different interaction flows. Before Text Repository, any updates would have required administrators to edit each CMBR prompt in each interaction flow. Once the interaction flows are updated to use Text Repository – administrators will only have to edit the phrase in one location. (Text Repository)

## How to Setup

- 1. Navigate to Implementation > Text Repository
- 2. Organization administrators can:
  - a. Add phrases to the Text Repository by selecting the New icon.

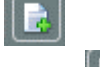

b. <u>Remove phrases</u> from the Text Repository by selecting the **Delete** icon.
c. Phrases can also be <u>copied and pasted</u> within this view.

| teraction Handling | Media B | Repository Dynamic Media Repository Text Repository Functions Response Templates Text Template Repository Address Book Metadata Monitoring                                                                                                    |  |
|--------------------|---------|----------------------------------------------------------------------------------------------------|--|
| ext Repository     |         | and a state of the state of the |  |
| lame               | ¥1.     | Test V1. Language V1. Gender V1. Preview V1.                                                                                                    |  |
| losed              |         | Hello, you have reached as outside normal business hours. Flease call back tomorrow at 9 AM eastern. English • Didbuit •                                                                                                    |  |
| iolday_Closed      |         | Hello, we are currently closed in observance of the holday. Please call back during our normal business<br>hours. Goodbye                                                                                                    |  |
| łoliday_Open       |         | ivale, we are open for the holdzy but have instead hours and stalling. Your wait times may be longer than usual. Prease hold for the next available agent.                                                                                                    |  |
| Open               |         | Please hold for the next available representative. English • Default •                                                                                                    |  |
| /sicemail          |         | Please leave your name, number and a brief message and we will contact you as seen as possible. Thank English • Default •                                                                                                    |  |

When adding or modifying an existing phrase the following sections apply:

- 1. Name
  - a. Name or label of the phrase used for selection within an Announce and Collect activity.
- 2. Text
  - a. Text to speech that will be used during the interaction. The text should reflect the language selected.
- 3. Language (Preview)
  - a. List of available text-to-speech languages. (English, French, German, Hebrew, Mandarin, Portuguese, Russian & Spanish)
- 4. Gender (Preview)
  - a. Gender to use for the text-to-speech preview.
    - i. Default or static set to Male or Female
    - ii. The default is set within Business Structure > Speech
  - b. Preview
    - i. Selecting the play button will preview the text based on the selected language and gender.

## Add an Activity

Within your Interaction Handling Flow add an activity from the Announce and Collect section.

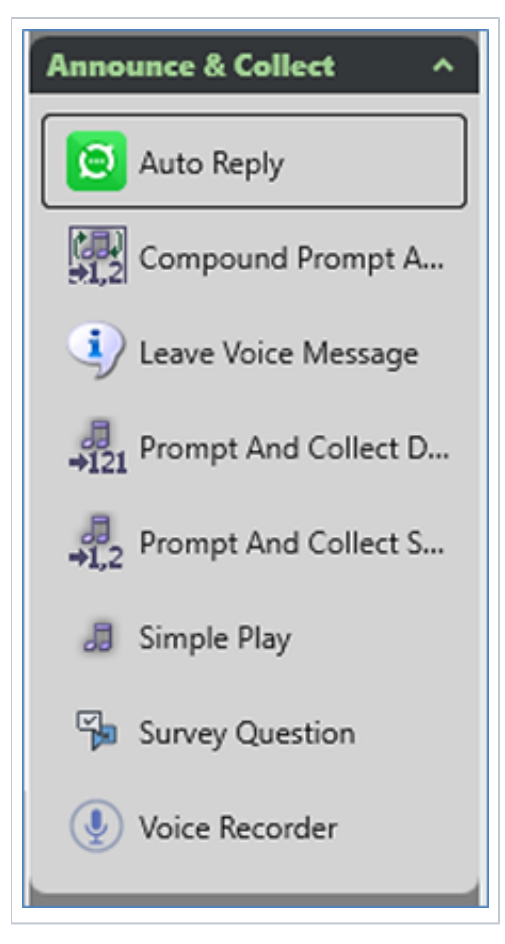

Within your desired language tab select the "New" icon followed by "Text Repository Prompt Element".

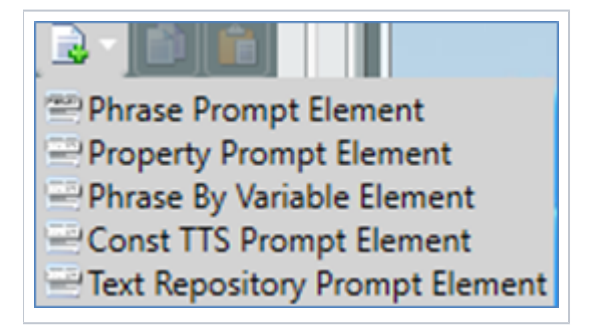

Select the "Text Repository phrase" from the drop-down list.

| Eng | lish Spanish Russian Hebrew German French Mandarin Portuguese                                        | $\triangleleft$             |
|-----|----------------------------------------------------------------------------------------------------|-----------------------------|
| Ann | ouncement Bements                                                                                    |                             |
| 20  | Text Select the relevant item Closed Holiday_Closed Holiday_Closed Koliday_Cosed Open Open Voicemail | Property Type format Gender |

An override for the default Gender can also be used per prompt, otherwise, the prompt will use the Business Process, Channel or Organization default Gender.